# **ONLINE PREZENTACE PREZI**

## aneb Elegantní prezentace v kostce

Už jste si někdy povzdechli "Kdybych tak měl u sebe svůj počítač, mohl bych to hodit do PowerPointu nebo Impressu a udělat z toho prezentaci"? Nebo "Proč jen je ten prezentační program tak složitý, než se naučím všechny jeho funkce, tak zestárnu..." A tak dále.

K moderním prezentačním nástrojům patří v současné době internetové online aplikace. Jednou z nich je i aplikace Prezi (http://prezi.com/), která si mezi uživateli získává stále větší oblibu. Místo klasické prezentace snímek po snímku "v jedné lince" s minimálními možnostmi návratu k už odprezentovaným informacím, umožňuje Prezi vytvářet prezentaci na "nekonečné" ploše a hodí se tak i pro tvorbu tzv. myšlenkových map.

Prezi umožňuje prezentovat nejen online na internetu, prezentaci sdílet ji, nabídnout ji k dispozici ostatní veřejnosti, ale i prezentovat ji na svém počítači offline, bez připojení k internetu. Dokonce z ní můžeme vygenerovat "klasickou" prezentaci snímek po snímku uloženou ve formátu PDF.

#### Témata

| Registrace2                                                  |
|--------------------------------------------------------------|
| Návody a vyhledávání prezentací                              |
| Nová prezentace                                              |
| Nadpis a práce s textem                                      |
| Vložení dalších objektů                                      |
| Vložení obrázku                                              |
| Vložení tvarů a vlastní kreslení                             |
| Vložení videa z YouTube                                      |
| Vložení snímků z PowerPointové prezentace9                   |
| Vložení tabulky či různých schémat                           |
| Vložení obsahu souboru (videa, obrázku nebo dokumentu PDF)10 |
| Vložení rámečku (seskupení objektů)10                        |
| Nastavení cesty10                                            |
| Spuštění prezentace                                          |
| Barevné schéma a fonty12                                     |
| Průběžné ukládání prezentace12                               |
| Uložení prezentace offline                                   |
| Uložení (tisk) prezentace do PDF13                           |
| Sdílení prezentace                                           |
| Sdílení prezentace – společná editace15                      |
| Odhlášení z Prezi16                                          |
|                                                              |

#### Registrace

Pro vytvoření vlastní prezentace se nejprve musíte registrovat a vytvořit si na Prezi.com účet kliknutím na tlačítko **Sign Up** v pravém horním rohu okna nebo **Sign up now**.

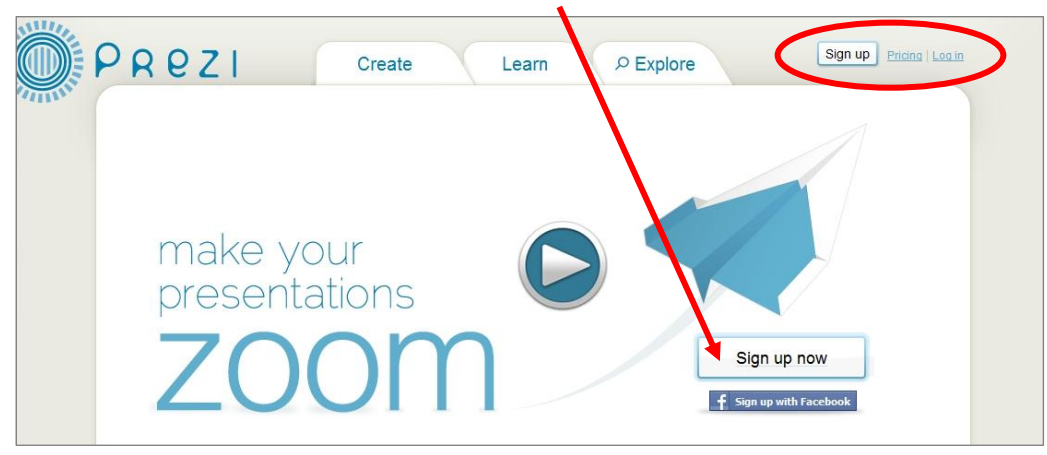

Poté si zvolíte typ licence. V základní verzi **Public**, která je přístupná zcela zdarma máte k dispozici všechny základní (a naprosto dostačující) funkce pro efektivní vytváření velmi efektních prezentací a 100 MB úložného prostoru na serveru Prezi.com. Pokud byste zvolili variantu **Students & Teacher**, budete mít k dispozici stejné funkce, ale 500 MB úložného prostoru. Tato registrace však vyžaduje email v doméně náležející nějaké škole (od základních po vysoké).

| PRezi                           |            |                                                      |                                                     | _ |
|---------------------------------|------------|------------------------------------------------------|-----------------------------------------------------|---|
| Choose your Prez                | ilicense   |                                                      | Students & Teachers<br>With educational email only. | > |
| Public                          | Enjoy      |                                                      | Pro                                                 |   |
| <sup>s</sup> O <sub>/year</sub> | <u>\$</u>  | 9 Free for<br>30 days                                | 159 <sup>tree for</sup> 30 days                     |   |
| Core Featu                      | res 🦉 (    | Core Features                                        | Core Features                                       |   |
| 100<br>MB Storage Sp            | ace 500 S  | Storage Space                                        | 2GB Storage Space                                   |   |
| START NOW                       | D 📄        | Make your prezis<br>private<br>o secure your content | Make your prezis private<br>to secure your content  |   |
| All your prezis will            | be public. | Jse your own logo<br>nstead of Prezi's               | TM Use your own logo<br>instead of Prezis           |   |
|                                 |            | Premium Support<br>n less than 24 hours              | Premium Support<br>in less than 24 hours            |   |
|                                 |            | TRY NOW >                                            | Use Prezi Desktop<br>for offline editing            |   |
|                                 |            |                                                      | TRY NOW >                                           |   |

Po zadání přihlašovacích údajů – jména, příjmení, emailu a hesla – se můžete s chutí pustit do práce.

| PREZ           | Create                                                  | arn & Explore                                                                                                    |
|----------------|---------------------------------------------------------|----------------------------------------------------------------------------------------------------|
| Registration   |                                                         |                                                                                                    |
| Your details   | 5                                                       | You have chosen Public access                                                                                          |
|                | Please fill out all fields                              | Public access is free                                                                                                  |
| First name     | Quido                                                   | Goodies                                                                                                    |
| Last name      | Pokusný                                                 | ✓ Create prezis from any computer online ✓ Download finished prezis and present offline ✓ Storage up to 100 MB of data |
| Email          | quido.pokusny@seznam.cz                                 | Limitations                                                                                                    |
|                | Please note: Your email will be your user name          | All your prezis will be published on Explore     Asmall Prezi watermark will be shown on your crezis                   |
| Password       | •••••                                                   | × You can only create prezis online                                                                                    |
| Password again | •••••                                                   |                                                                                                    |
|                |                                                         | 1-click sign up                                                                                                    |
|                |                                                         | f Login with Facebook                                                                                                  |
|                |                                                         |                                                                                                    |
|                |                                                         |                                                                                                    |
|                | IM_I understand that all my<br>prezi.com/explore and Ia | r prezis will be published on<br>agree to the Terms of Use                                                             |
|                | Degister                                                | and Continue                                                                                                    |
|                | Registera                                               | and continue                                                                                                    |

## Návody a vyhledávání prezentací

Pro rychlé seznámení se s aplikací můžete využít instruktážní videa v kartě **Learn**. Spoustu jednoduchých návodů najdete v sekci **Manual**.

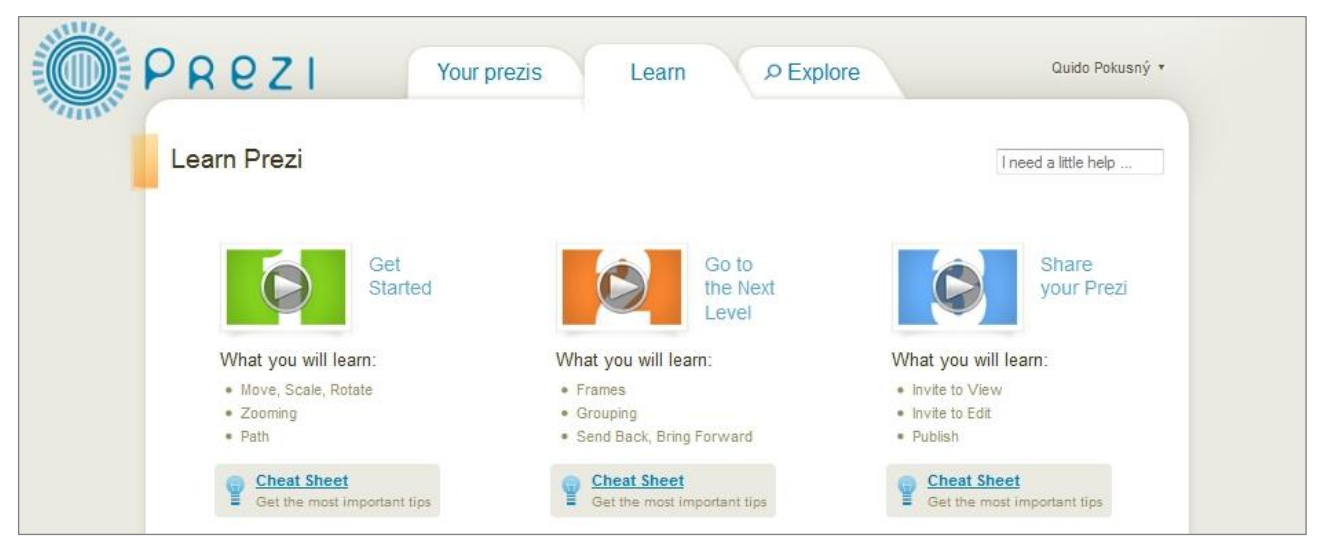

A také vyhledávat v již hotových prezentacích, které jejich autoři dali veřejně k dispozici, v kartě **Explore**.

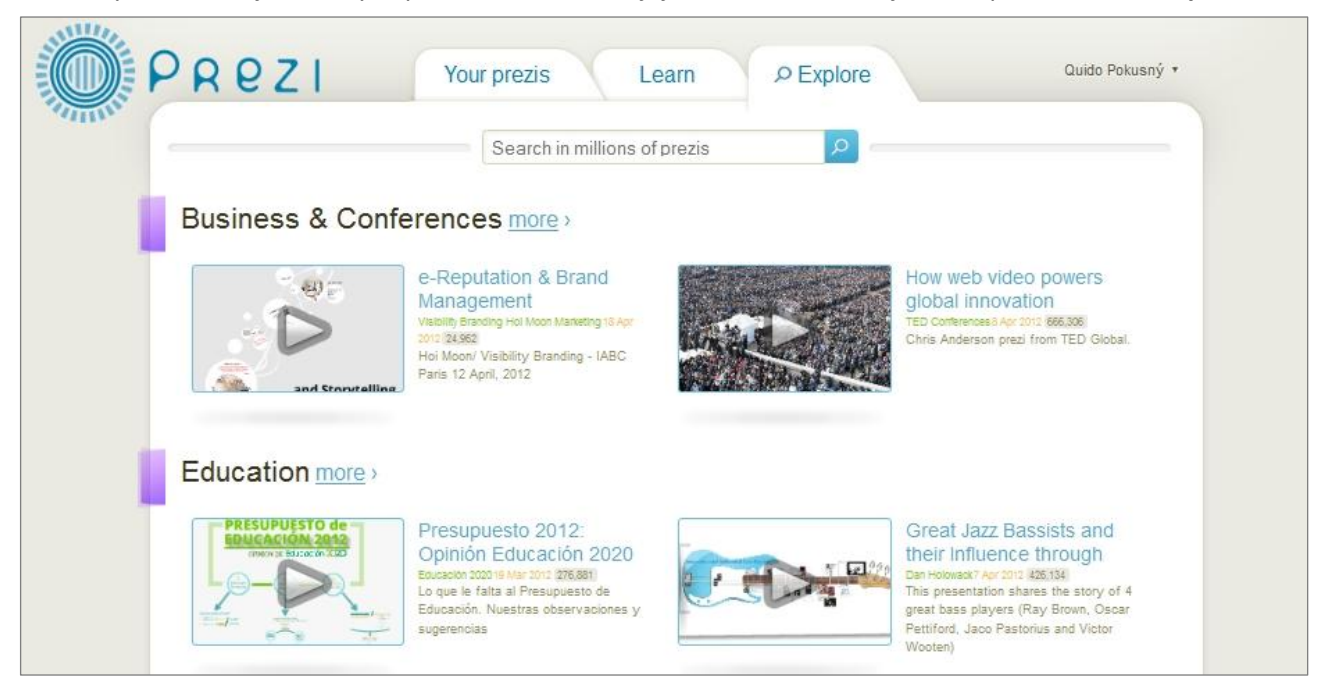

#### Nová prezentace

Pro vytvoření nové prezentace zůstaňte na kartě Your prezis a ťukněte na tlačítko New prezi.

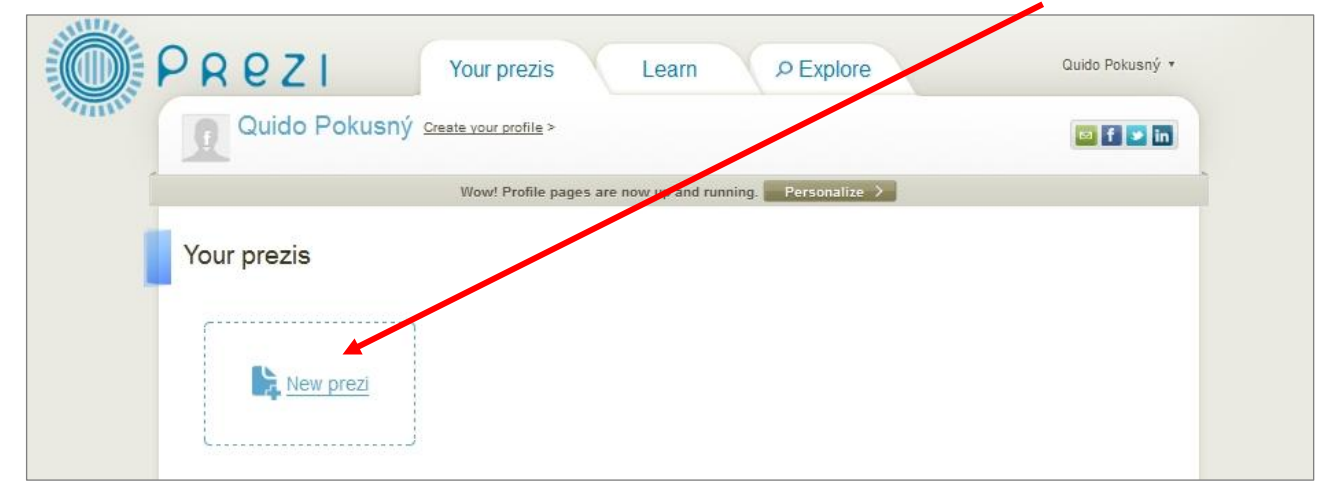

Nejprve prezentaci v poli **Title** pojmenujete, poté do pole **Description** doplníte stručný popis a potvrdíte tlačítkem **New prezi**.

| <b>R</b> <sup>o</sup> | Create a new Prezi                                 | 8 |  |
|-----------------------|----------------------------------------------------|---|--|
|                       | Title:                                             |   |  |
| Vaura                 | O trpaslicich                                      |   |  |
| rour pi               |                                                    |   |  |
| ·····                 |                                                    |   |  |
|                       | Description:                                       |   |  |
|                       | Druhy trpaslíků, výskyt, jejich vliv na náš život, |   |  |
| į                     | seznámení s nejrozšířenějšími druhy.               |   |  |
|                       |                                                    |   |  |

Vybírat můžete buď z předpřipravených šablon, na kterých se naučíte pracovat s jednotlivými prvky prezentace, nebo si otevřete pouze prázdnou "nekonečnou čtvrtku" **Blank** a budete prezentaci tvořit krok za krokem sami. Tento způsob zvolíme pro naši prezentaci my. Volbu potvrďte tlačítkem **Start editing**.

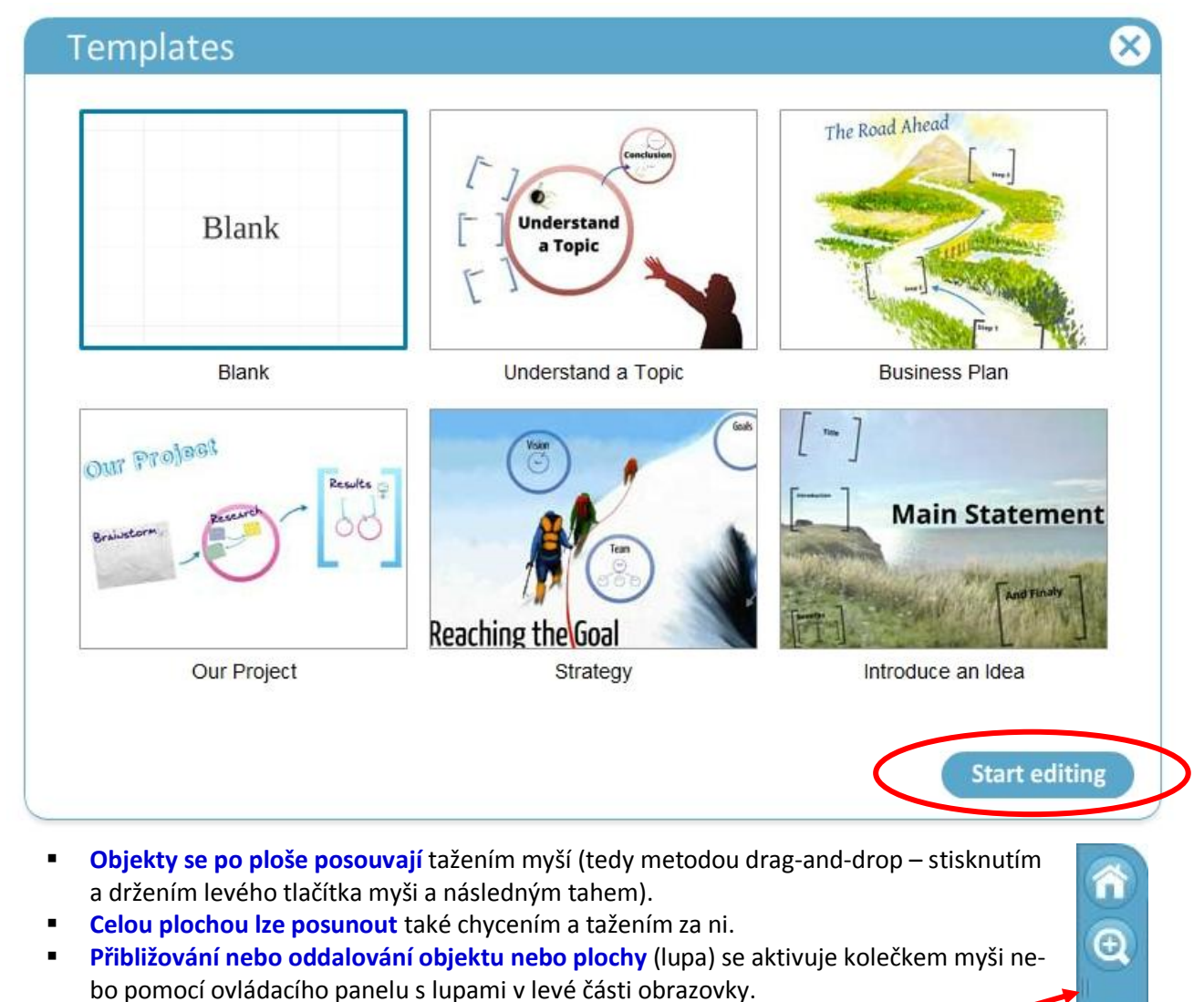

- Ikona s domečkem slouží k zobrazení celé zatím "popsané" plochy.
- Ikona se svislými čárkami skryje levý pruh s jednotlivými "snímky".
- Funkce Zpět pro návrat o několik editačních kroků funguje stejně jako v jiných programech.

Θ

## Nadpis a práce s textem

Nejprve vložíme nadpis/název prezentace. Později (u obrázku) si ukážeme, že jednotlivé objekty v prezentaci můžeme různě natáčet. Dodržujte pravidlo, že první nadpis nijak neotáčíme, necháváme ho vodorovně. Pomůže nám to s v prezentaci neztratit. Do připraveného rámečku dvakrát ťukneme a můžeme začít psát text. První snímek může kromě nadpisu obsahovat i další informace – podnadpis, jméno autora nebo instituce, datum vypracování apod., stejně jako u "klasické" prezentace.

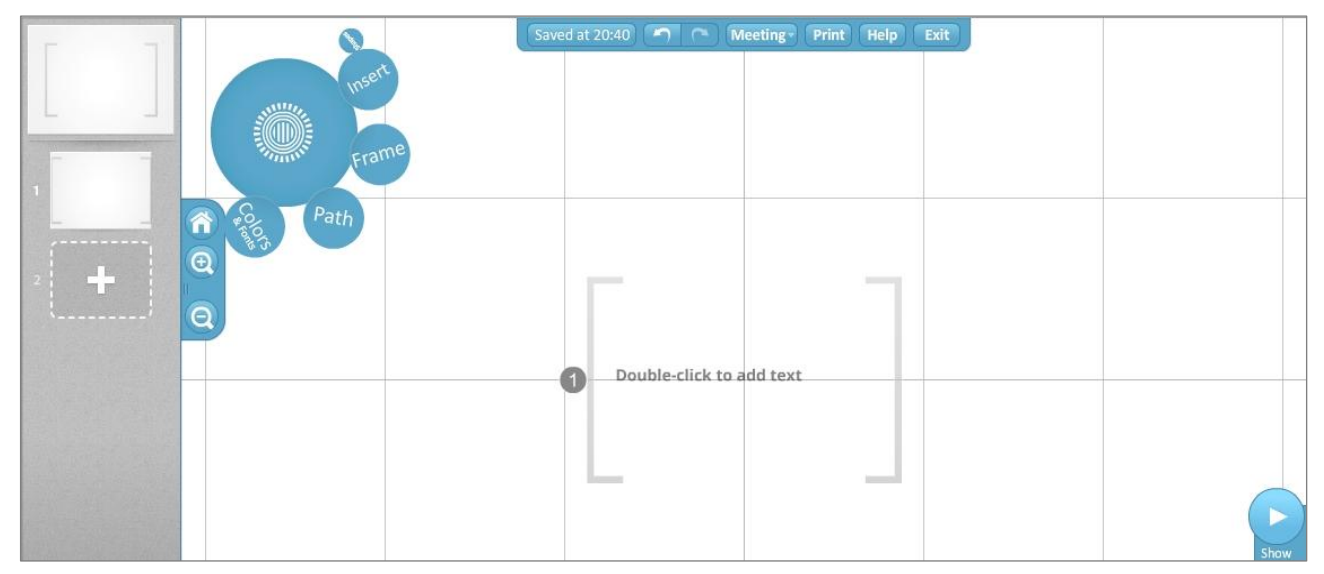

Textový objekt rozlišuje tři styly písma: dva styly nadpisů (**Title 1** a **Title 2**) a tělo (**Body**). Lze formátovat i konkrétní části textu pomocí nástroje pro změnu barvy. Změnou fontu u **Body** způsobíte, že se v novém fontu zobrazí veškerý textový obsah kromě nadpisů. Vybraný text můžeme zarovnávat (vlevo, vpravo, na střed, do bloku), přidávat k němu odrážky, případně vytvářet víceúrovňové seznamy "zastrkáváním" vybraného textu do další úrovně.

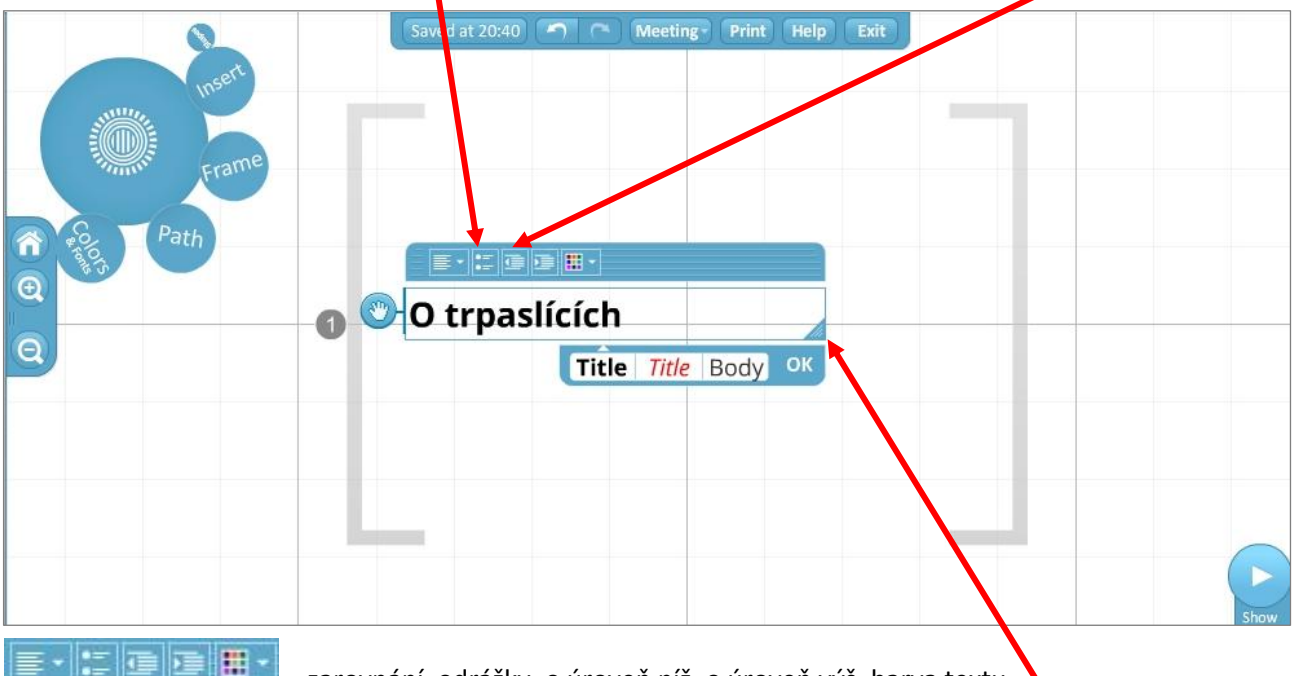

- 💻 zarovnání, odrážky, o úroveň níž, o úroveň výš, barva textu 🔪
- Další **textový objekt přidáme** ťuknutím kdekoli v ploše, zapíšeme text a potvrdíme ťuknutím na **OK**.
- Text si pro editaci otevřeme dvojitým ťuknutím na něm.
- Klávesou Enter přecházíme na další řádku.
- Text vybíráme přetažení přes něj myší.
- Změnu šířky obdélníku s textem provedeme tažením za trojúhelníček v pravém dolním rohu.
- Ikona s ručičkou slouží pro posouvání jednotlivých řádek nahoru nebo dolů.

|                | Saved at 20:51  Meeting Print Help Exit | O trpaslících |
|----------------|-----------------------------------------|---------------|
| Frame<br>Frame |                                         |               |
| Q 10           |                                         |               |
| 6              |                                         |               |
| D              | ruhy:                                   |               |
|                | <ul> <li>trpaslík zahradní</li> </ul>   |               |
|                | • šotek                                 |               |
| 0              | • permoník                              |               |
|                | Title Title Body OK                     | Show          |

## Vložení dalších objektů

Pomocí voleb hlavní (kruhové) nabídky v levém horním rohu můžete vkládat další objekty. Do základního režimu (režimu psaní) se vždy dostanete ťuknutím na největší kruh. Pod nabídkou **Insert** najdete následující grafické prvky:

- Shapes automatické tvary a čáry.
- Image obrázek typu JPG, PNG, GIF, SWF a z dokumentu PDF z počítače nebo přímo z webu.
- PPT umožňuje vkládat vybrané snímky z PowerPointové prezentace
- YouTube video z YouTube.
- Schéma od tabulky přes časovou osu až po organizační diagramy.
- File obrázky, videa, PDF dokumenty (hudební soubory nejsou podporovány).

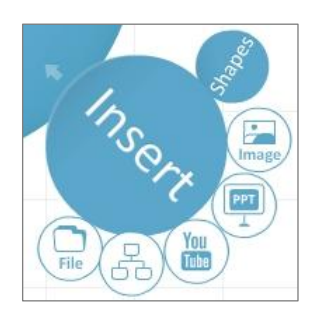

# Vložení obrázku

#### Obrázek vložený ze souboru v počítači (JPG, PNG, GIF, SWF a dokumentu PDF).

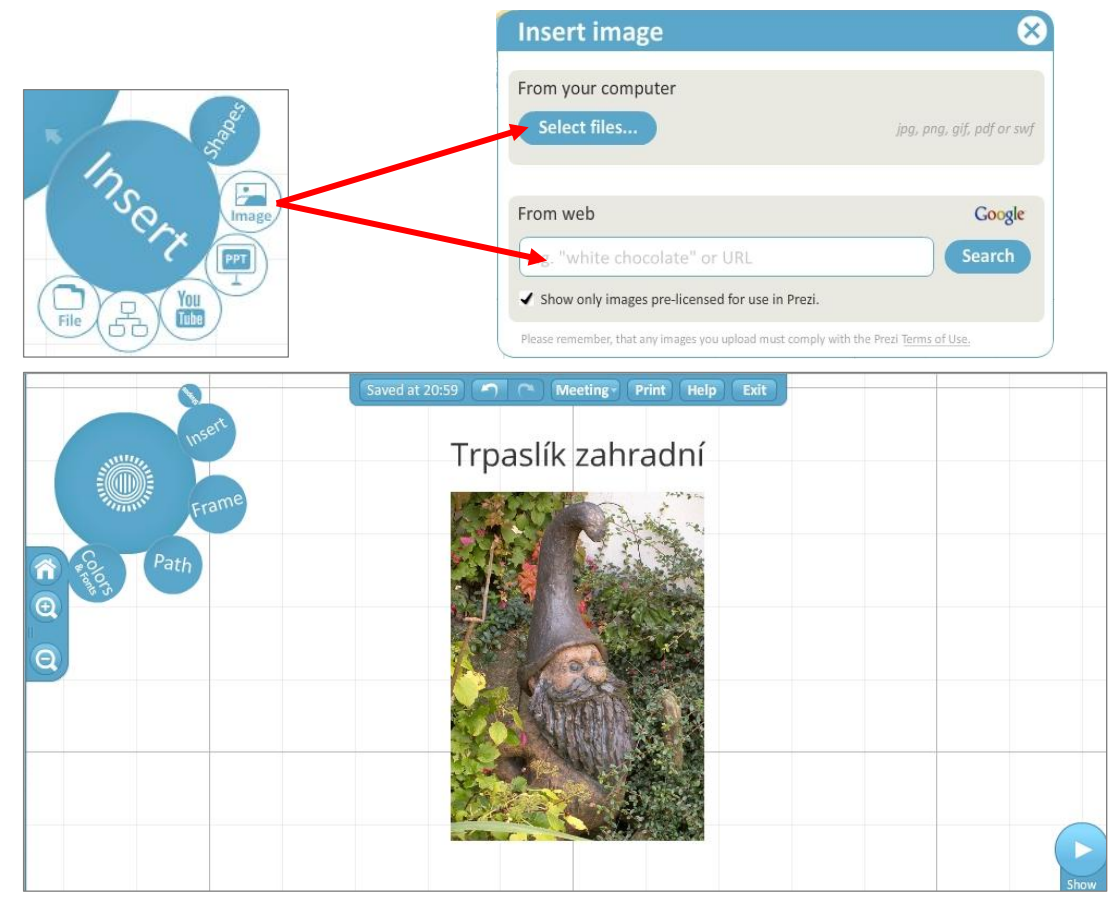

Po ťuknutí na obrázek (obecně však na jakýkoli objekt v prezentaci) se objeví ovládací kolečko. U obrázku můžeme změnit velikost, otočit ho nebo oříznout.

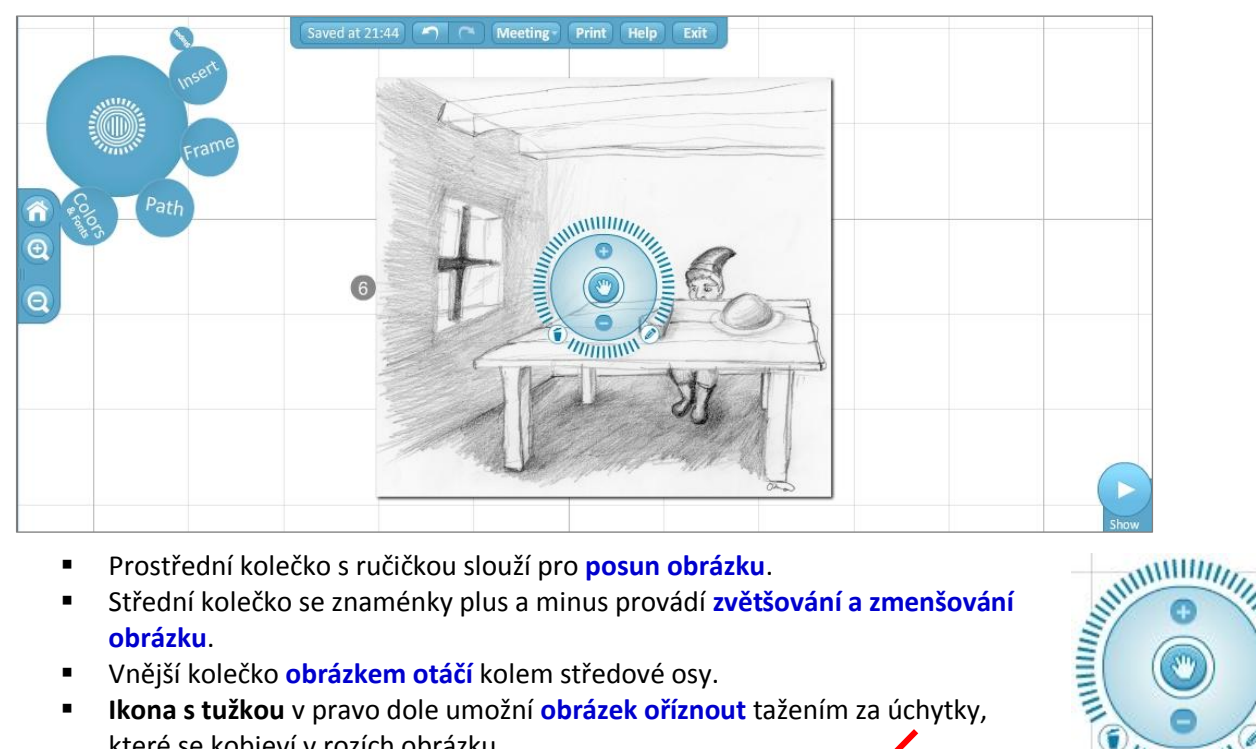

- Prostřední kolečko s ručičkou slouží pro posun obrázku.
- Střední kolečko se znaménky plus a minus provádí zvětšování a zmenšování obrázku.
- Vnější kolečko obrázkem otáčí kolem středové osy.
- Ikona s tužkou v pravo dole umožní obrázek oříznout tažením za úchytky, které se kobjeví v rozích obrázku.
- Pomocí ikony s popelnicí obrázek smažete.

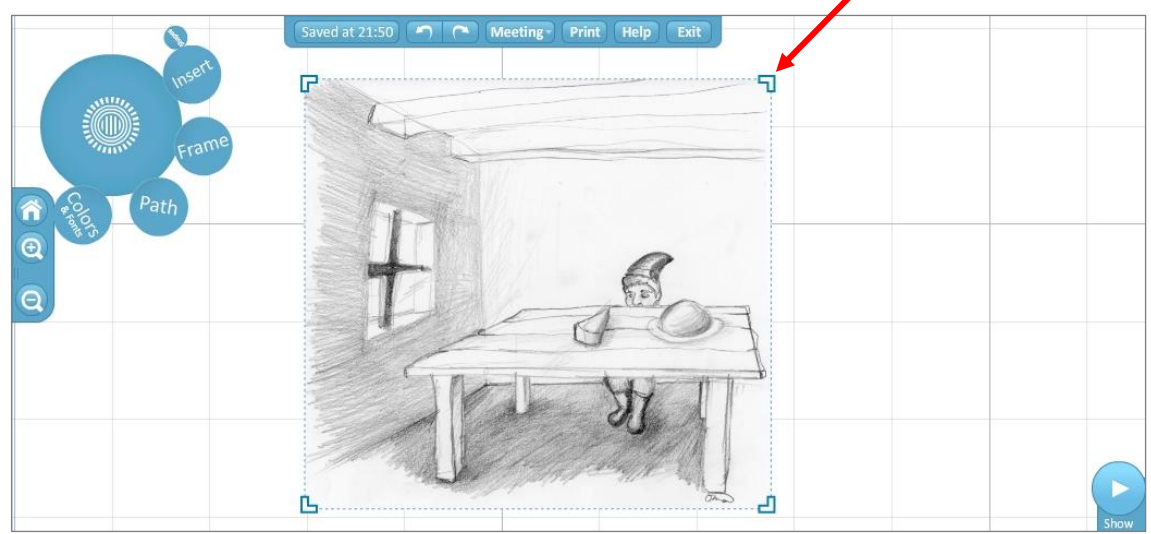

Pokud chcete vložit obrázek z webové stránky, musíte si ho nejprve vyhledat (například pomocí vyhledávání v obrázcích na Googlu) a poté vložíte do editačního políčka zkopírovanou adresu obrázku.

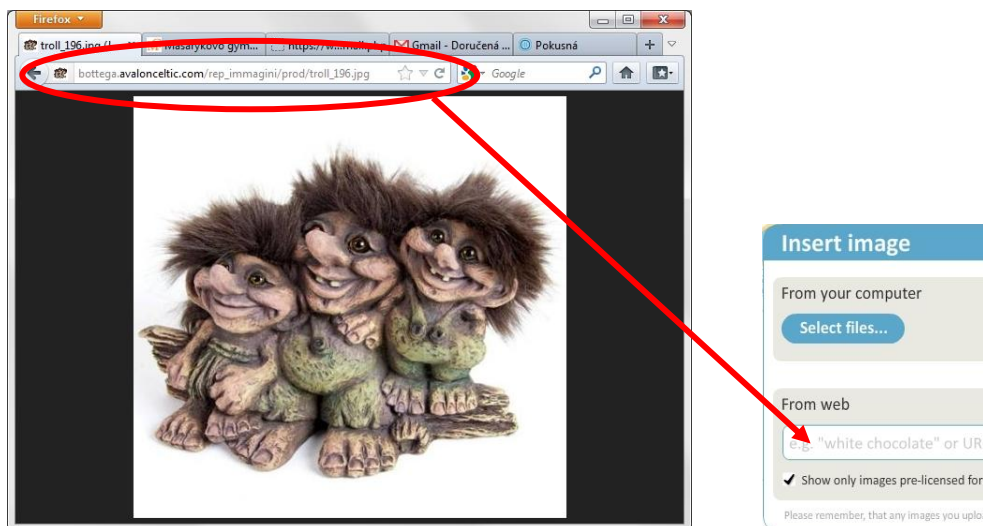

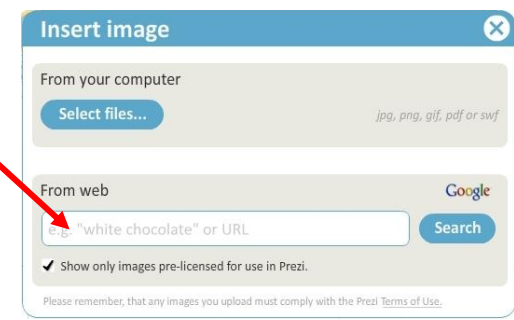

11111111

## Vložení tvarů a vlastní kreslení

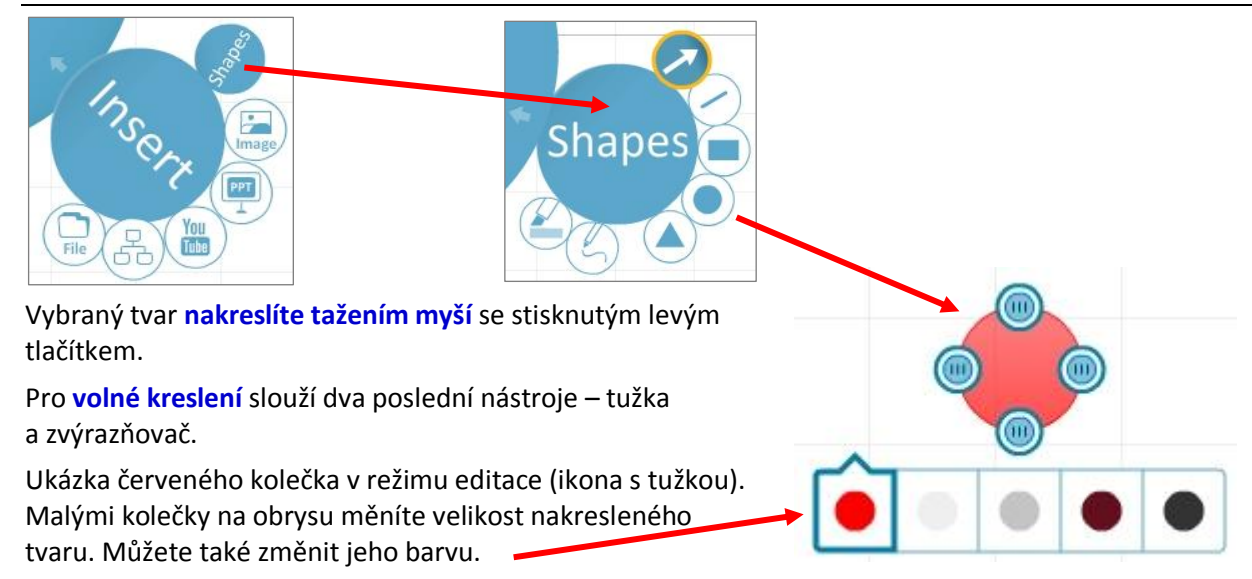

Můžete změnit pořadí vložených objektů (objekty se překrývají v tom pořadí, jak byly kresleny). Ťuknete na objekt pravým tlačítkem myši a z pohotovostní nabídky zvolíte Send to Back (úplně dozadu – jako by byl vložený jako první), Send to Front (úplně dopředu – jako by byl vložený jako poslední), Send Backward (o jednu pozici zpět/vzad) nebo Send Forward (o jednu pozici vpřed/blíž).

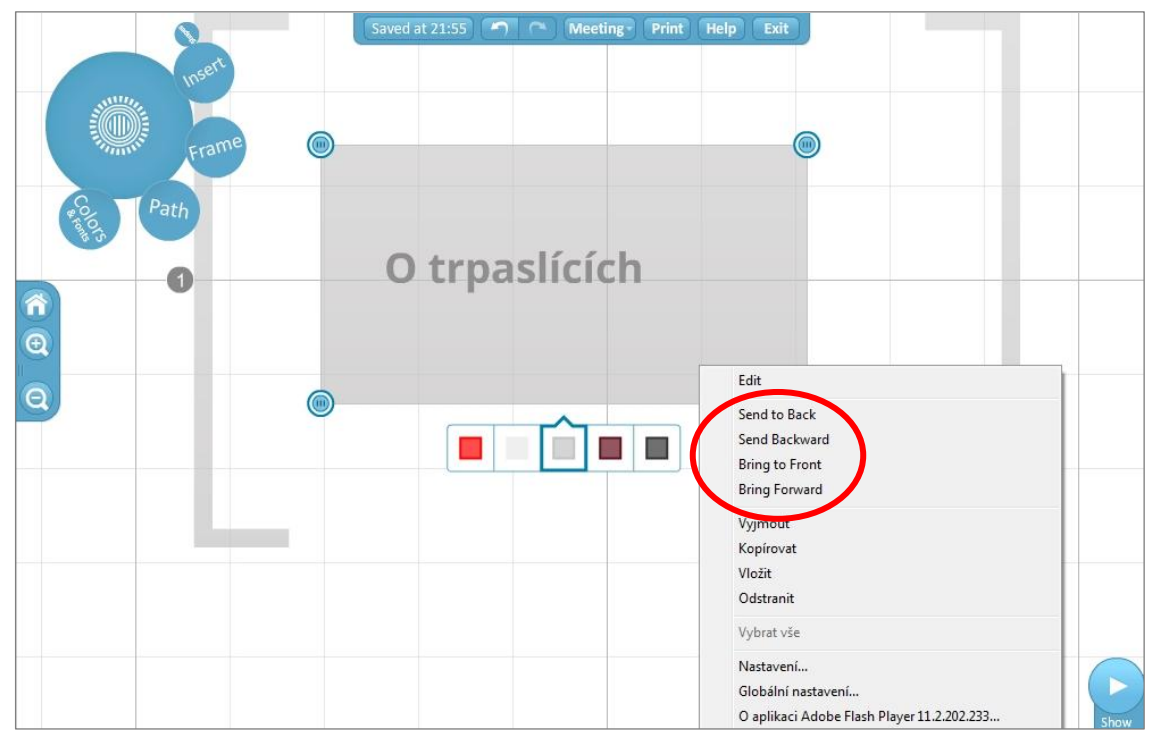

#### Vložení videa z YouTube

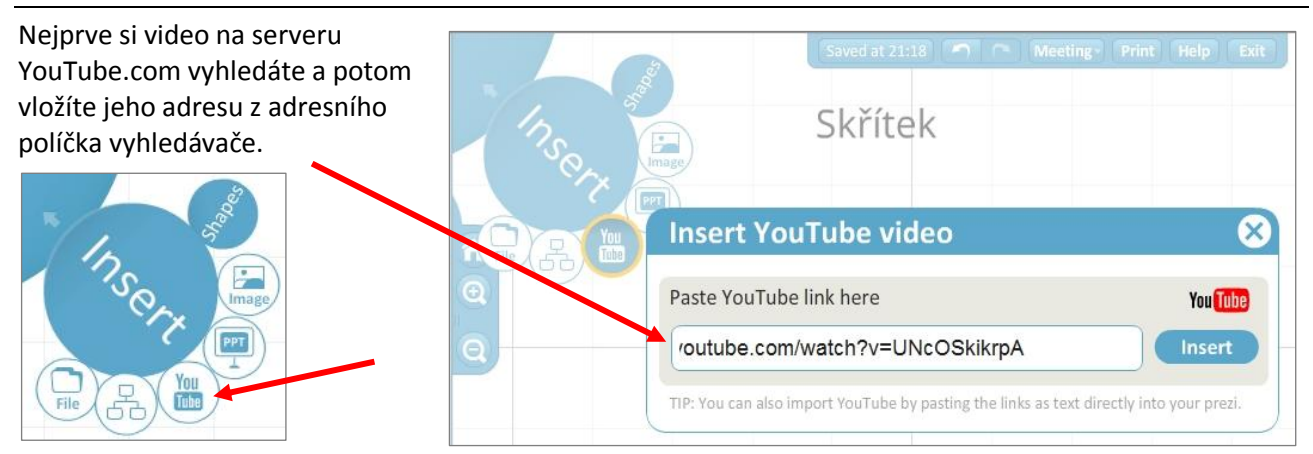

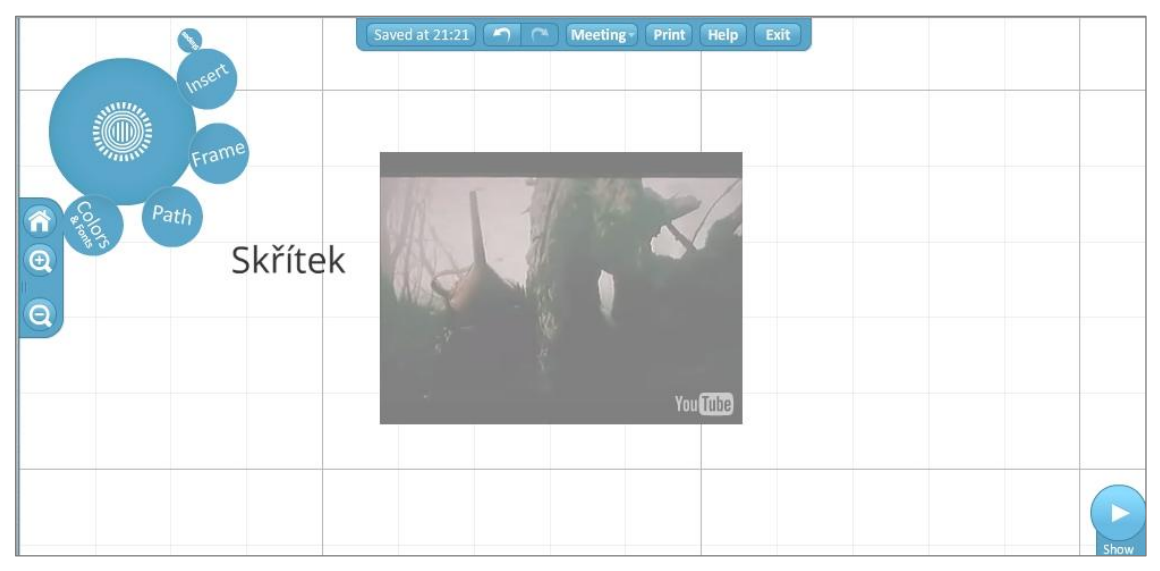

#### Vložení snímků z PowerPointové prezentace

Snímek, který chcete vložit po načtení PowerPointové prezentace, přetáhnete na plochu myší.

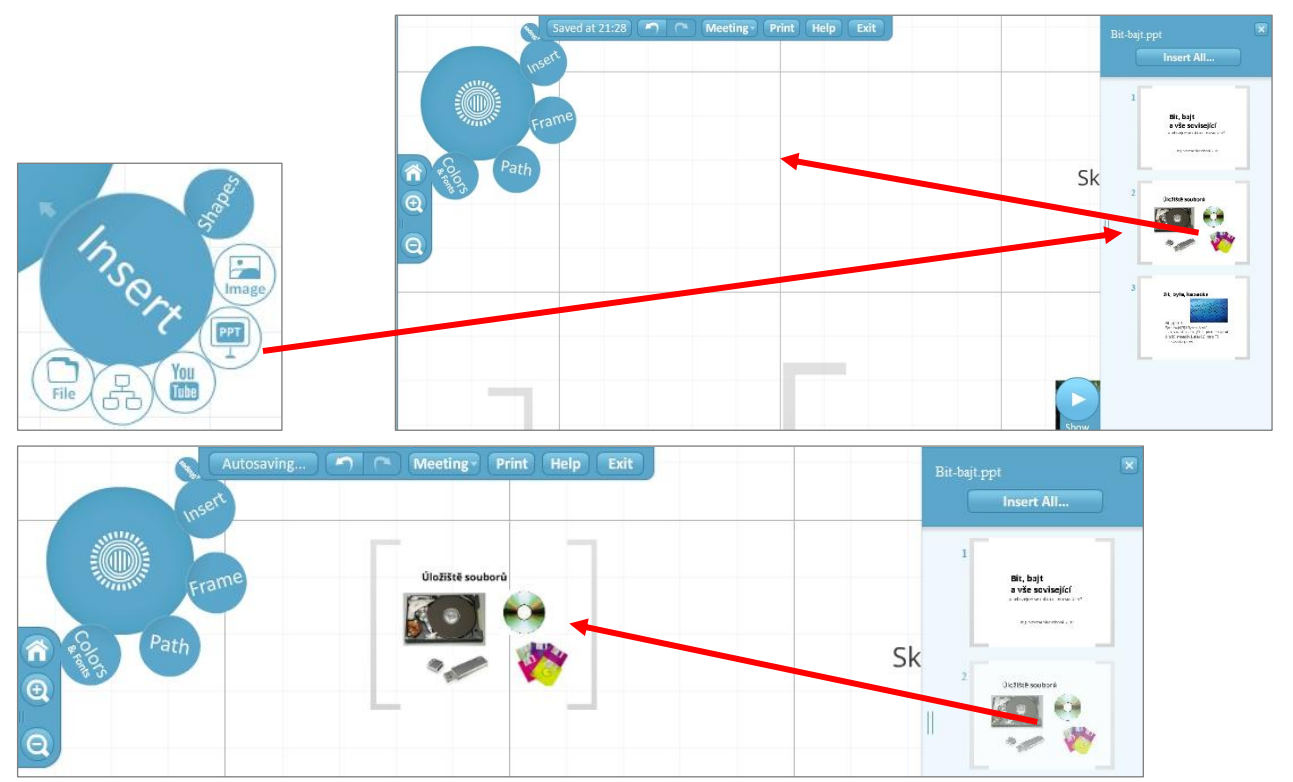

# Vložení tabulky či různých schémat

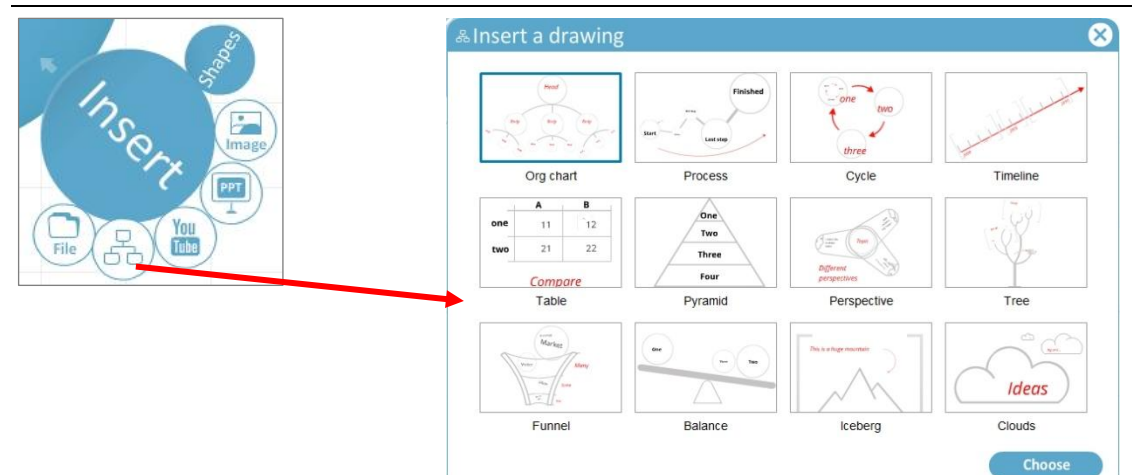

# Vložení obsahu souboru (videa, obrázku nebo dokumentu PDF)

V ukázce je vložený jednostránkový PDF dokument. Pokud chcete vybrat pouze část nějakého objektu (obrázku, výřez z delšího textu apod.), můžete s úspěchem použít tzv. rámeček (viz dále.)

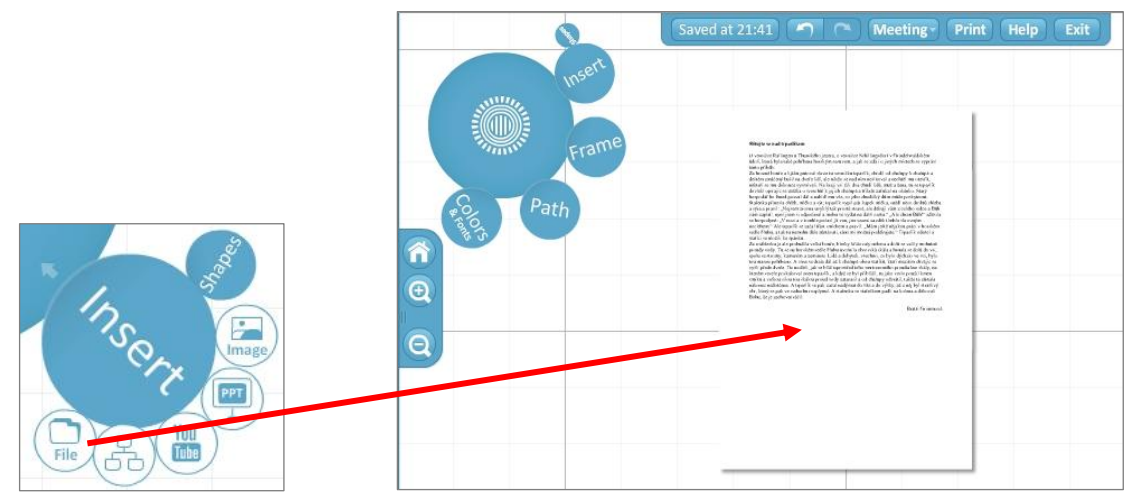

## Vložení rámečku (seskupení objektů)

Rámeček můžete použít k **seskupení více objektů** a jejich zobrazení najednou – v jedné obrazovce ("snímku"). K dispozici jsou čtyři druhy rámečků – tři viditelné (závorky, kolečko, obdélník) a jeden, který je při spuštění prezentace neviditelný. Vybraný rámeček vložíte tak, že myší nakreslíte kolem objektů, které jím chcete seskupit, pomyslný obdélník. Rámeček je možné opět editovat stejně jako jiné objekty.

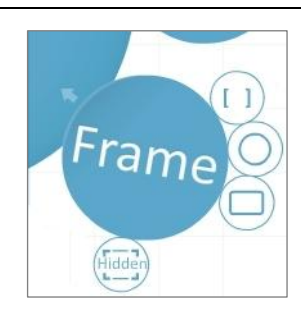

Stejně tak můžete rámeček použít pro **orámování nějakého detailu v objektu** (obrázku, stránce PDF apod.), který budeme chtít přiblížit.

Pokud chcete vybrat více objeltů najedou (například abyste je najenou posunuli jinam), stiskněte klávesu SHIFT a myší kolem zvolených objektů namalujte pomyslný oblélník (objekty do něj musí "spadnout" celé, nikoli jen jejich část). Nebo můžete na jednotlivé objekty, které chcete do výběru zahrnout, ťukat myší se stisknutou klávesou SHIFT.

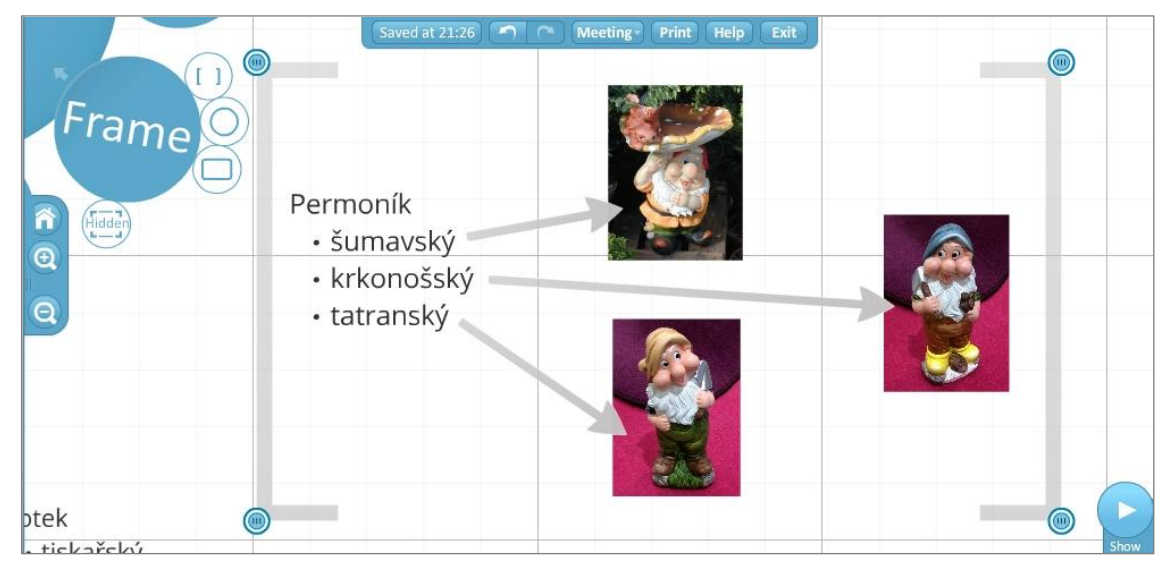

#### Nastavení cesty

Prezentace už je téměř hotova, objekty jsou na svých místech a už ji zbývá jen "rozpohybovat". K tomu použijete nastavení tzv. cesty, kterou povedete od objektu k objektu v pořádí, v jakém je chcete zobrazovat. Cestu můžete také přivést k rámečku ohraničujícímu skupinu objektů a poté ještě zobrazit každý objekt zvlášť, pokud o nich budete vzápětí hovořit samostatně.

Pokud na některý objekt při "natahování" cesty zapomenete, stačí chytit za kolečko se znaménkem plus na požadovaném místě cesty a "zatáhnout" ho nad zapomenutý objekt, který se tam tímto přidá.

Pokud naopak chcete nějaký objekt z cesty "vypustit", stačí z něj kolečko označující pořadí zobrazení objektu "shodit" mimo něj do prázdného místa.

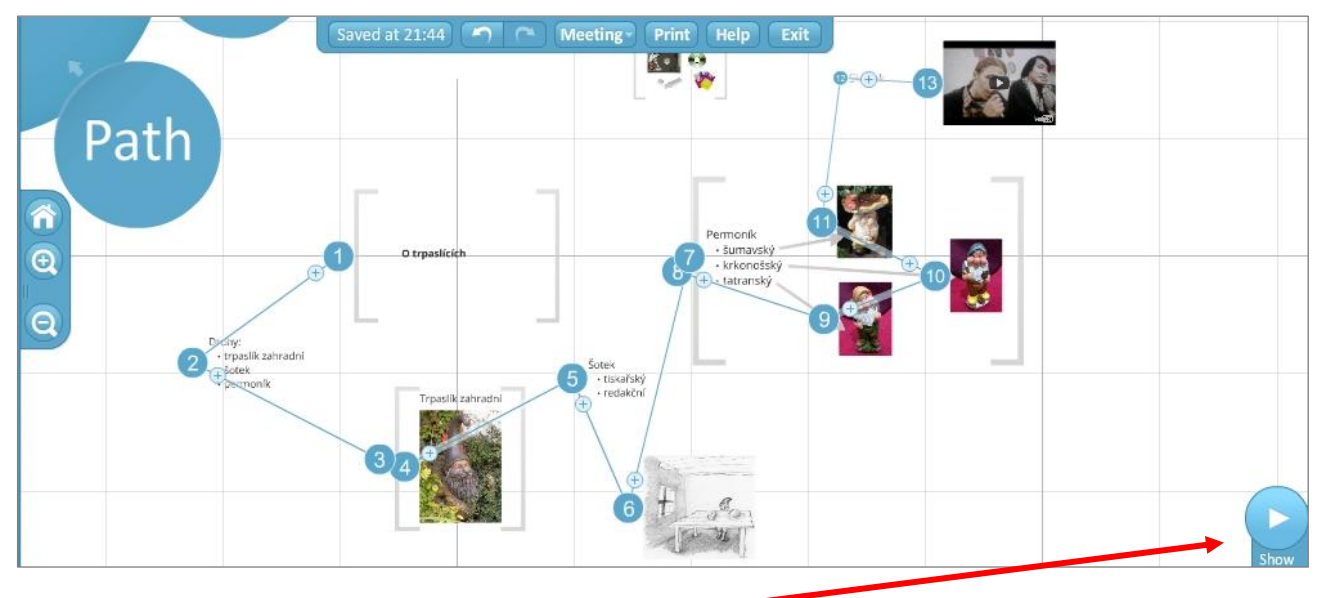

#### Spuštění prezentace

**Prezntace se spouští** tlačítkem **Show** v pravém dolním rohu. Zobrazí se v celoobrazovkovém režimu (**FullScreen**). Zpět do editačního režimu se dostanete stiskem klávesy **Escape** nebo využijete ovládacích tlačítek v pravém dolním rohu.

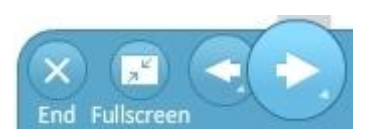

V prezentaci se pohybujete tlačítky se šipkami, šipkovými klávesami na klávesnici nebo mezerníkem (pohyb vpřed).

Prezentaci také můžete spusti rovnou z náhledového okna.

| O P | R E Z I<br>O trpaslících<br>Druhy trpaslíků, výskyt, jejic | Your prezis   | Learn P Exp               | Ore<br>Quido Pokusný<br>24 April 2012                          | Quido Pokusný *  |
|-----|------------------------------------------------------------|---------------|---------------------------|----------------------------------------------------------------|------------------|
|     |                                                            | O trpas       | lících                    |                                                                |                  |
|     | PREZI                                                      | •             | •                         | <ul> <li>Autoplay</li> <li>Fullscreen</li> <li>More</li> </ul> | >                |
|     |                                                            | Edit<br>prezi | Liew Download Save a copy | Delete Share                                                   | iPad<br>triendly |

- Do editačního režimu se z náhledového okna dostanete pomocí tlačítka Edit prezi.
- Pomocí tlačítka Save a copy si můžete udělat kopii prezentace (například, pokud chcete pro novou prezentaci zachovat pracně nastavené barevné prostředí a písma).
- Prezentaci můžete také kdykoli smazat stiskem tlačítka Delete.

# Barevné schéma a fonty

Vyberte si barevné schéma své prezentace a vhoné písmo pomocí volby **Theme Wizard** v kruhové nabídce.

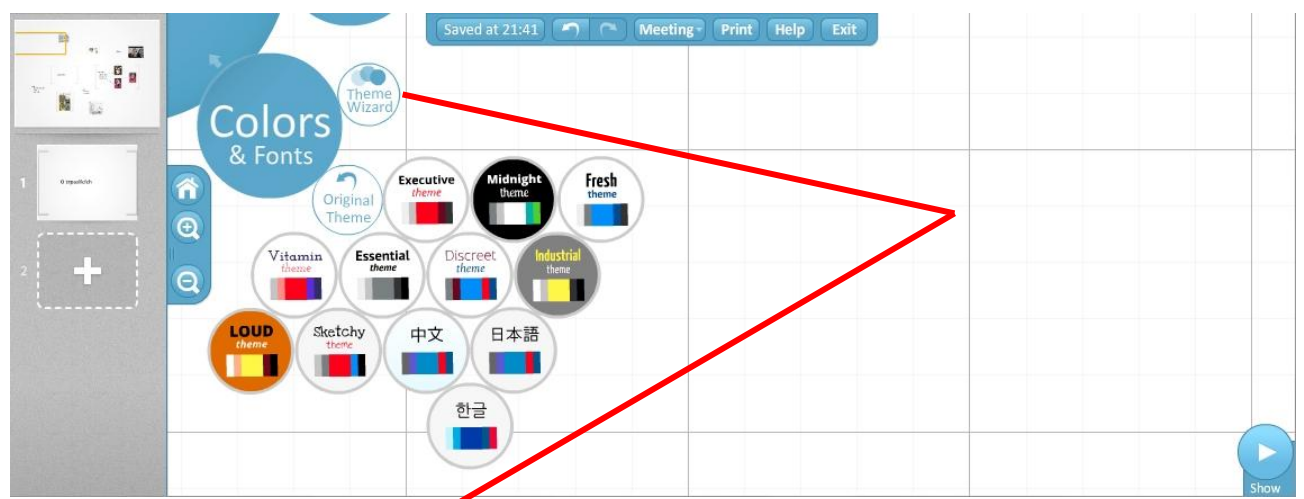

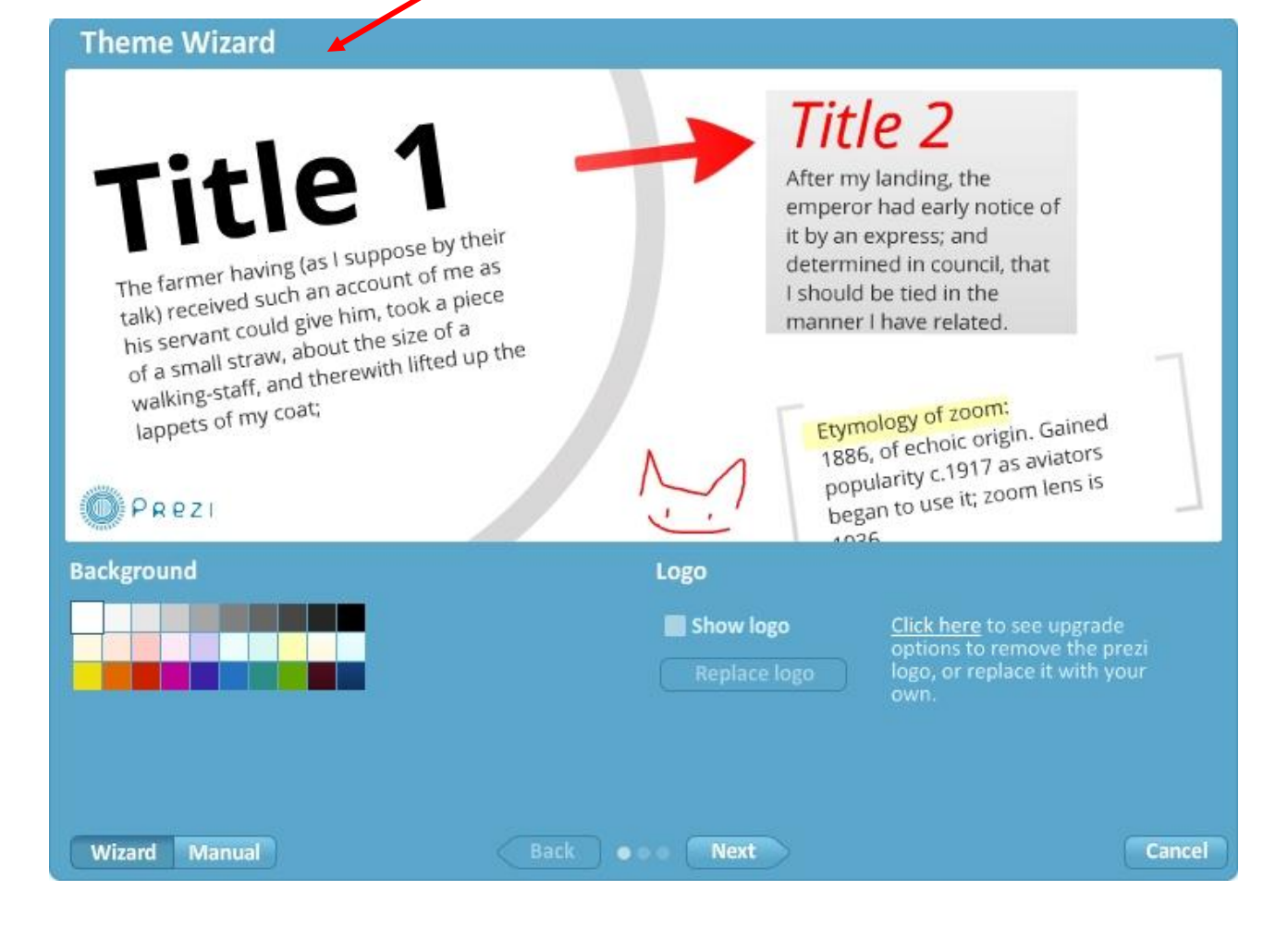

## Průběžné ukládání prezentace

Prezentace se ukládá automaticky v několikaminutovém intervalu. Kdykoli si ji však můžeme uložit sami pomocí tlačítka **Save/Saved at...** Prezentace se také automaticky uloží, když ťuknete na tlačítko **Exit**, které ukončuje editaci.

Saved at 21:41 ( Meeting - Print Help Exit

# Uložení prezentace offline

Pokud chceme prezentaci uložit offline (bez potřeby internetu pro její spuštění), ťukneme na tlačítko **Download** a poté zvolíme **Export to Portable prezi**. Prezentace se stáhne do souboru ve formátu ZIP včetně flashového prohlíže (takže velikost tohoto souboru se pohybuje minimáně kolem 20 MB).

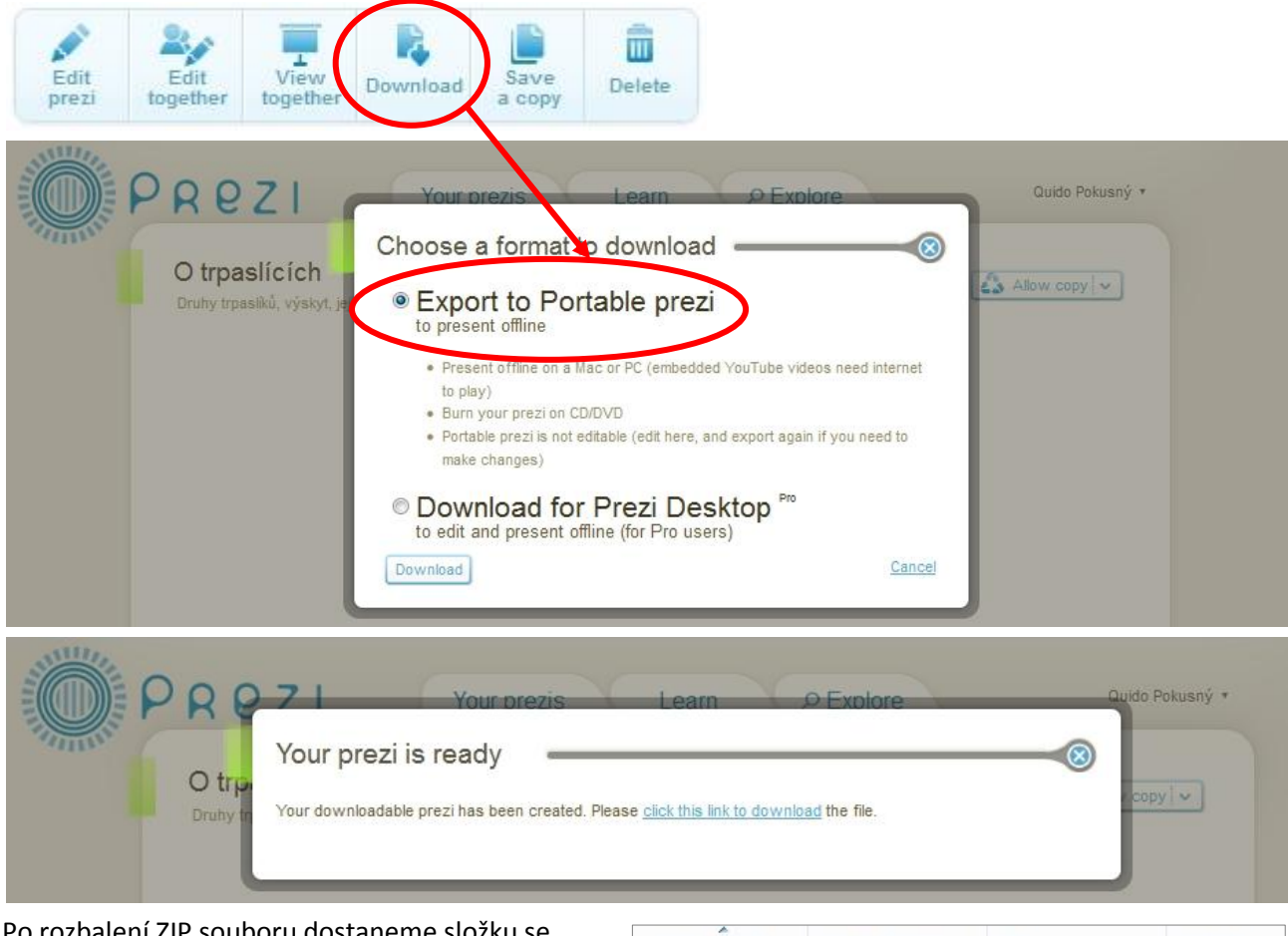

Po rozbalení ZIP souboru dostaneme složku se stejným názvem, jako měl soubor, která obsahuje dvě podsložky a spustitelný soubor **Prezi.exe**, kterým se prezentace spouští offline bez potřeby internetu v okně flashového prohlížeče, který k ní byl přibalen.

| Název položky | Datum změny    | Тур            | Velikost |
|---------------|----------------|----------------|----------|
| 🍌 data        | 6.5.2012 17:37 | Složka souborů |          |
| 🌗 prezi.app   | 6.5.2012 17:37 | Složka souborů |          |
| 🗾 prezi.exe   | 6.5.2012 17:37 | Aplikace       | 4 431 kB |

## Uložení (tisk) prezentace do PDF

Do PDF formátu prezentaci uložíte ťuknutím na tlačítko Print.

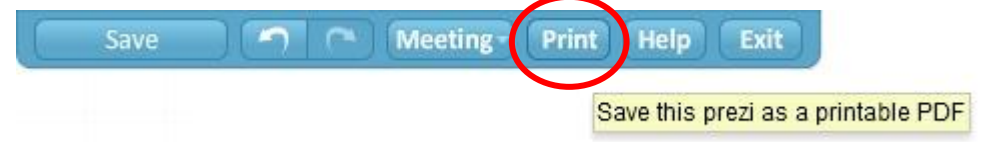

Jednotlivé obrazovky z Prezi se uloží jako jednotlivé snímky.

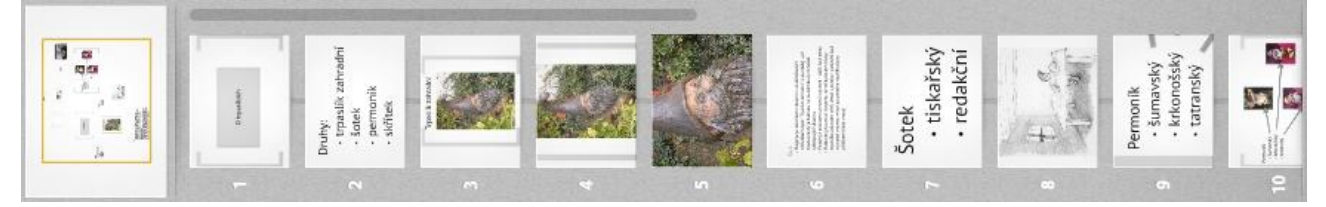

Pokud vytváříte prezentaci s tím, že ji budete ukládat do PDF souboru, mějte na paměti, že čím složitější bude cesta (s různými návraty na stejné "snímky"), tím více duplikovaných stránek se vytvoří.

#### Sdílení prezentace

Prezentaci můžete také sdílet. Pokud máte verzi zdarma, není možné nastavit pro prezentaci režim **Private**, ale pouze jeden ze dvou režimů sdílení – **Public**, kterým je vaše prezentace dána veřejně k dispozici a kdokoli, kdo je v aplikaci Prezi přihlášen si ji může vyhledat. Druhým režimem je režim **Public & allow copy**, který umožní ostatním uživatelům udělat si kopii vaší prezentace a případně ji modifikovat a přizpůsobit vlastním potřebám.

| PREZI         Your prezis         Learn         P Explore         Quido Pokusný *                    |
|----------------------------------------------------------------------------------------------------|
| O trpaslících<br>Druhy urodůž výskyt, jejich vliv na náš život, seznámení s z 23 April 2012 Public A |
| Public & Publish on Prezi com/explore plus let others save a copy of it.                             |
| Public Publish on Prezi.com/explore so others can find it by searching.                              |
| Please uporade to access this option.                                                                |
|                                                                                                    |
|                                                                                                    |
| O trpaslících                                                                                        |
|                                                                                                    |
|                                                                                                    |
| Mara                                                                                                 |
| intore                                                                                               |

Pokud chcete, aby k vaší online prezentaci měli přístup i další lidé a nemuseli ji složitě hledat, můžete jim na ni poslat přímý odkaz. Ťukněte na tlačítko **Share** a poté si zkopírujte odkaz na prezentaci, který můžete ostatním uživatelům poslat například mailem nebo pomocí chatu nebo ho zveřejnit na webové stránce.

| PREZI Your prezis                                                                                                 | Learn P Explore Quido Pokusný • |
|----------------------------------------------------------------------------------------------------|---------------------------------|
| O trpaslících<br>Druhy trpaslíků, výskyt, jejich vliv na náš život, seznámení                                     | s » Quido Pokusný Public v      |
|                                                                                                    |                                 |
| Ot                                                                                                    | rrpaslících                     |
| Share this prezi                                                                                                  |                                 |
| Viewing         Editing           Send link to share this prezi         Image: Comparison of the share this prezi | More More                       |
| http://prezi.com/mho6oxj7ofqn/o-trpaslicich/                                                                      | nload Save Delete               |

Zmiňovaný příklad najdete na http://prezi.com/mho6oxj7ofqn/o-trpaslicich/.

Další možnost je vhodná pro rychlé nasdílení prezentace ostatním. Buď v editačním režimu ťuknete na položku **Meeting** a poté zvolíte **Start online prezentation**, nebo v náhledovém okně s vybranou prezentací zvolíte tlačítko **View together**. Platnost odkazu vyprší 10 minut poté, co ukončíte editaci prezentace.

| Save 🕥 🗠 Meeting Prin                                                                                                    | t Help Exit                                                            |
|----------------------------------------------------------------------------------------------------|------------------------------------------------------------------------|
| Start online pres                                                                                                    | sentation PDF                                                          |
|                                                                                                    | Edit<br>prezi Edit<br>together together Download Save<br>a copy Delete |
| Present Online 🛛 🛛 😣                                                                                                    |                                                                        |
| To start a remote presentation, share this link via e-mail or IM:                                                                                                    |                                                                        |
| http://prezi.com/mho6oxj7ofqn/present/?auth                                                                                                    | View together                                                          |
| Copy link                                                                                                    | Send this link to let others join your presentation:                   |
| People clicking on this link will be able to follow your presentation. This URL expires 10 minutes after you close Prezi. A maximum of 10 users can work together on a prezi at the same time. | http://prezi.com/mho6oxj7ofqn/present/1                                |

# Sdílení prezentace – společná editace

Prezentaci můžete nejen sdílet s ostaními, ale zároveň jim umožnit i její editaci (při práci v týmu, kdy se můžete domlouvat například pomocí Skypu). Postupujte obdobně jako při prostém sdílení prezentace. Pro získání přímého odkazu buď v editačním režimu ťuknete na položku **Meeting** a poté zvolíte **Invite to edit**, nebo v náhledovém okně s vybranou prezentací zvolíte tlačítko **Edit together**. Ostatní spolutvůrci mohou prezentaci upravovat či přejmenovávat, ale nemohou ji smazat. Tým může tvořit až 10 lidí. Když si pozvaný spolupracovník pomocí poskytnutého odkazu vaši prezentaci otevře, objeví se vám na obrazovce jeho "avatar" (symbol postavičky).

| Save n Meeting<br>Start on<br>Invite to                                                                                                    | Print Help Exit<br>ine presentation 3 PDF<br>edit                                                                                     |
|----------------------------------------------------------------------------------------------------|----------------------------------------------------------------------------------------------------|
|                                                                                                    | Edit<br>prezi bownload Save<br>Control together bownload Control Delete                                                               |
| Invite to Edit       Image: Comparison of the symptotic comparison of the symptotic comparison of the symptoticomparison of the symptotic comparison of the sy | Share this prezi                                                                                                    |
| http://prezi.com/mho6oxj7ofqn/edit/?auth_key                                                                                                    | Send link to edit together this prezi using Prezi Meeting (learn more):          http://prezi.com/mho6oxj7ofqn/edit/?auf         Copy |
| People clicking on this link will be able to edit your<br>presentation right now, or later. This URL expires in<br>one week. A maximum of 10 users can work together<br>on a prezi at the same time.                                                                                                    | Who can edit:<br>You owner                                                                                                    |

# Odhlášení z Prezi

Stejně jako u jiných internetových aplikací, do kterých se přihlašujete pomocí jména a hesla, tak i u Prezi se nikdy nezapomínejte po skončení práce z aplikace odhlásit pomocí volby **Logout**.

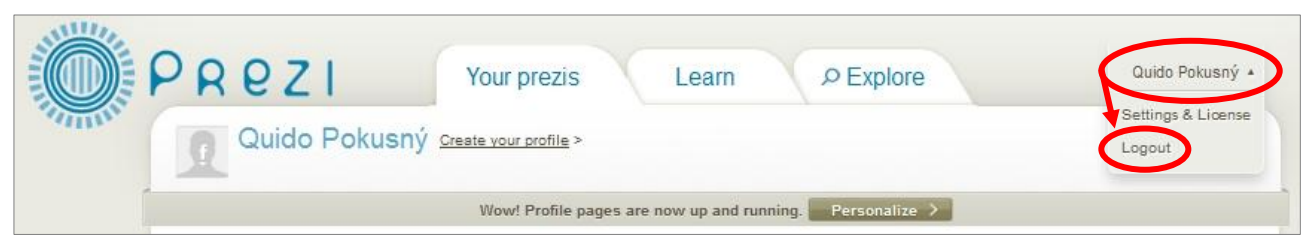

Zabráníte tak zneužití vašeho přihlášení, případně vašich dat neoprávněnou osobou. Důsledné odhlašování je důležité zejména tehdy, pokud se přihlašujete na veřejně přístupném počítači (ve škole, v internetové kavárně apod.) Stejně tak z bezpečnostních důvodů nenenáchávejte při prvním přihlášení a dotazu na uložení hesla, heslo v počítači ukládat. Opět tím riskujete zneužití vašich dat při neoprávněném přístupu do vašeho počítače.

## Přihlášení do Prezi

Pro opětovný vstup do vašeho účtu na Prezi.com je potřeba se přihlásit pomocí volby Log in.

| PREZI               | Create        | Learn | Sign up Price a   Log in |
|---------------------|---------------|-------|--------------------------|
|                     |               |       |                          |
| make yo<br>presenta | our<br>ations |       |                          |

Zpracovala: Ing. Simona Martínková Masarykovo gymnázium, Plzeň Update září 2012